## **Enhancements**

March 19, 2024

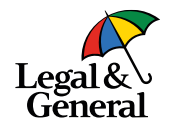

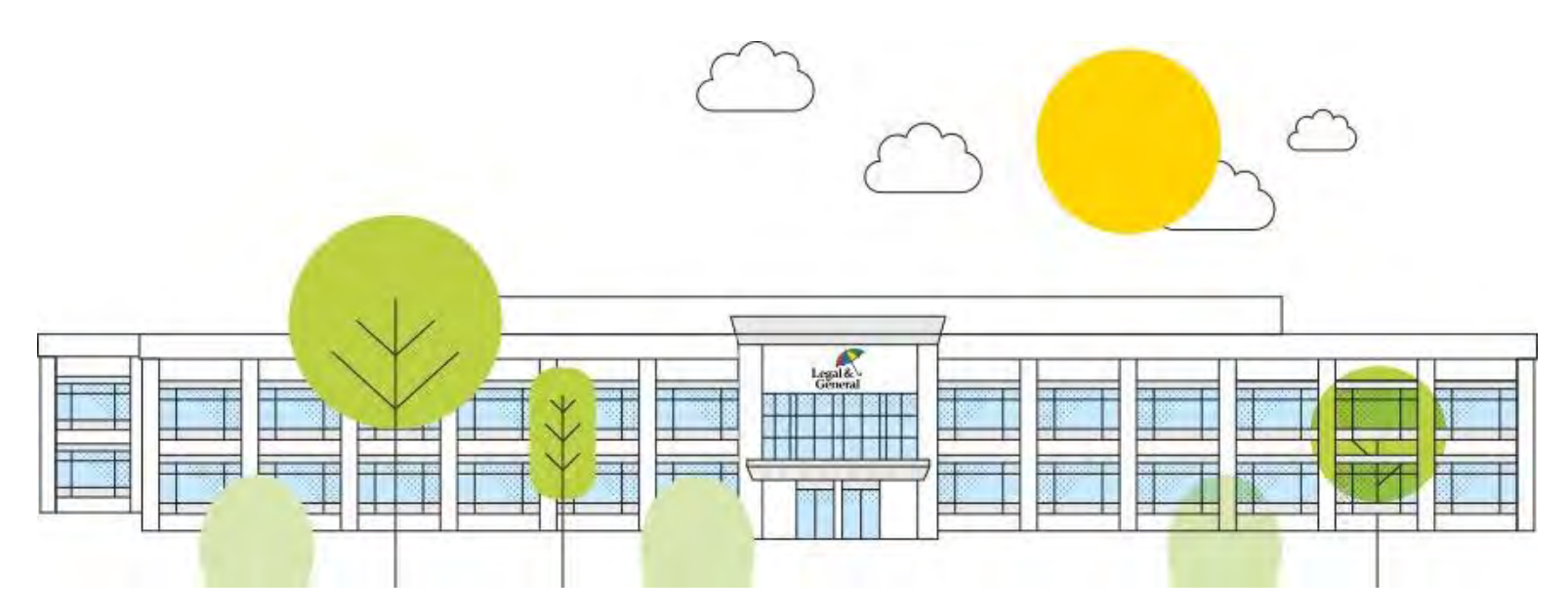

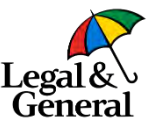

# Agenda

- Approved 3<sup>rd</sup> party Payor now able to make the initial premium payment directly
- OPTerm 10 available for Customize Offer
- Full contact list accessible from Advisor Hub
- Q&A

#### When the approved Payor is other than the Policy Owner

#### What's changed?

A new feature is now available for the approved Payor to make the initial premium payment

Previously, if the Payor listed on the application was different from the Policy Owner, the Payor had to give their payment details (bank account or credit card number) to the Policy Owner, who then had to enter them into the payment screen.

Effective, December 13, 2023, the Policy Owner is now able to hand over the premium payment to the approved Payor allowing them to make the premium payment directly, without sharing their payment details.

This is only available if the approved Payor is an individual

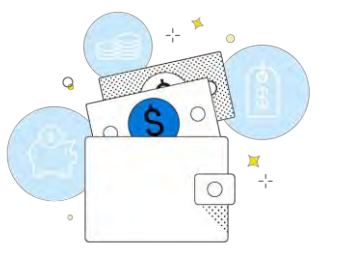

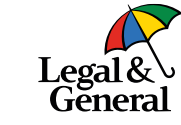

#### **Application Manager, Case Details**

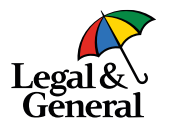

| Requirements            | Beneficiaries                                         |                      |                  |                                   |                                   |                         |
|-------------------------|-------------------------------------------------------|----------------------|------------------|-----------------------------------|-----------------------------------|-------------------------|
| Workboard               | Type<br>Primary                                       | First Name           | Last Name        | D.O.B.                            | Relationship<br>Estate of Insured | Percentage %            |
| Policy Details          | Owner - Other Indi                                    | vidual               |                  |                                   |                                   |                         |
| Advisor                 | Name<br>Dinesh Kumar<br>Address                       | D.O.B.<br>10/02/1998 | SSN<br>XXXXX2134 | Relationship<br>Fiance Or Fiancee | Phone Number<br>(240) 740-6350    | Email<br>hgjh@sdfgh.con |
| Beneficiary/Owner/Payor | 13737 Wisteria Drive<br>Germantown, AL 20874          |                      |                  |                                   |                                   |                         |
| Save Age                |                                                       |                      |                  |                                   |                                   |                         |
| Policy Dates            | Payor - Other Indiv<br>Name<br>Vinitha Vijay          | vidual<br>D.O.B.     | SSN              | Relationship<br>Employer          | Phone Number<br>(408) 808-2000    | Email<br>hgjh@sdfgh.con |
|                         | Address<br>13737 Wisteria Drive<br>San Jose, AL 95112 |                      |                  |                                   |                                   |                         |

The Payor information can be found in Application Manager within **Case Details** under Beneficiary, Owner, Payor

#### **Policy Owner log in page**

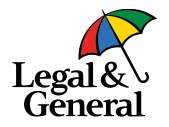

| and the second second sec | ation below to togin.                                                                                              |                                                                        |
|----------------------------------------------------------------------------------------------------|----------------------------------------------------------------------------------------------------|------------------------------------------------------------------------|
| Your Last Name                                                                                                    |                                                                                                    |                                                                        |
| Kumar                                                                                                    |                                                                                                    |                                                                        |
| Date of Birth                                                                                                    | Verify V                                                                                                    | Your Passcode                                                          |
| MM/DD/YYYY                                                                                                    |                                                                                                    |                                                                        |
| Zip Code                                                                                                    | . 8                                                                                                    | An email message with a 6-digit verification code<br>was just sent to: |
|                                                                                                    |                                                                                                    | vinodhav@lgamerica.com                                                 |
| -                                                                                                    |                                                                                                    | Enter Code                                                             |
| Login                                                                                                    | For security reasons and to protect your<br>account, please set up your<br>authentication passcode. This code will |                                                                        |
|                                                                                                    | available in 10 million and                                                                                        |                                                                        |

Once the application has been approved, an email will be sent to the Policy Owner to review and accept the offer

They will click on the link within the email and log in using their last name, date of birth and their zip code

#### **Policy Owner, Offer screen**

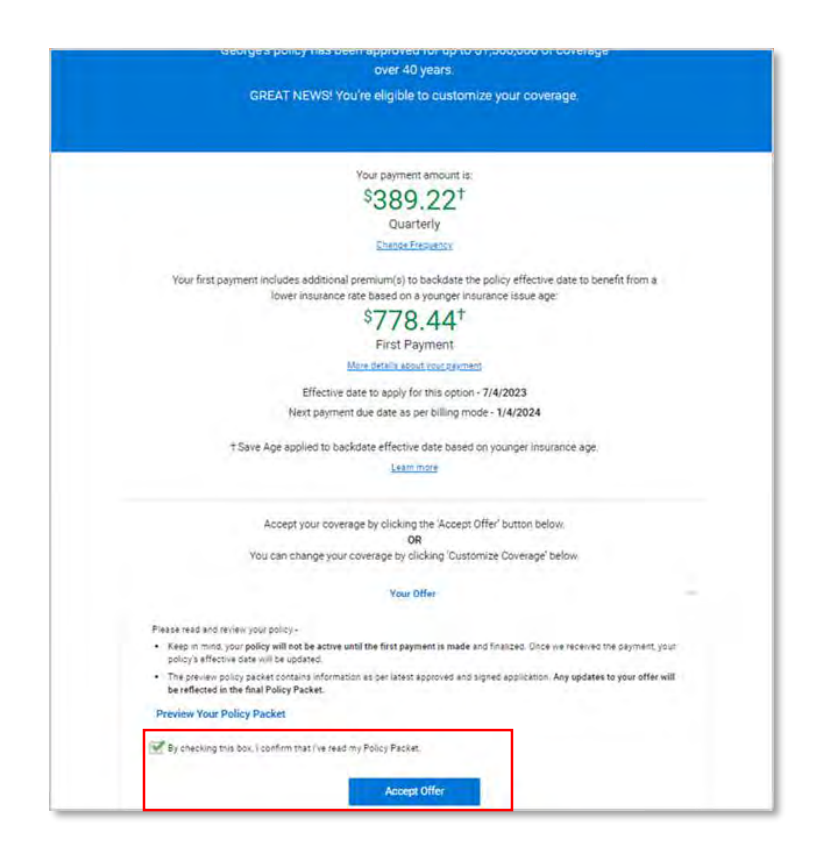

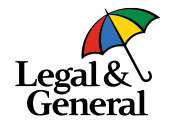

- 1. Policy Owner will review the offer
- 2. Check the box stating they confirm that they have read the policy packet
- 3. Click Accept Offer

### Policy Owner selects who is to make the premium payment

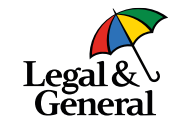

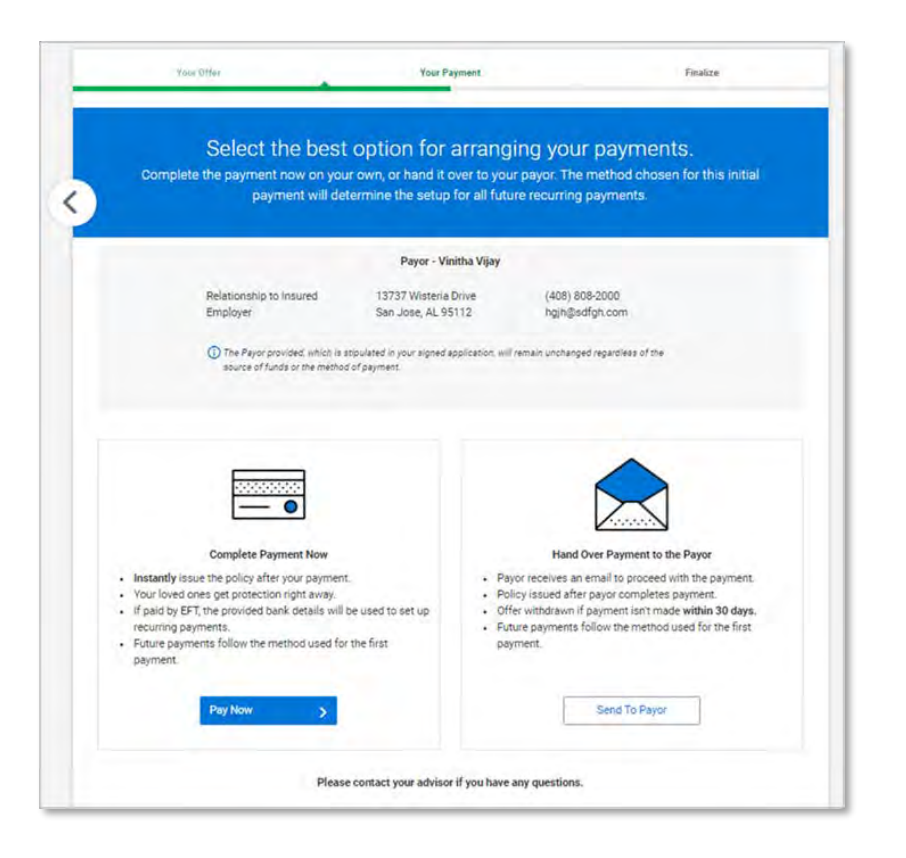

The Policy Owner will be asked to confirm who will make the initial preium payment

Policy Owner options are:

- Policy Owner can complete the payment by clicking **Pay Now** or
- Hand over the payment to the approved Payor by clicking Send To Payor

# Policy Owner hands over initial premium payment to approved Payor

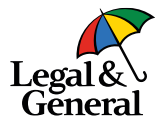

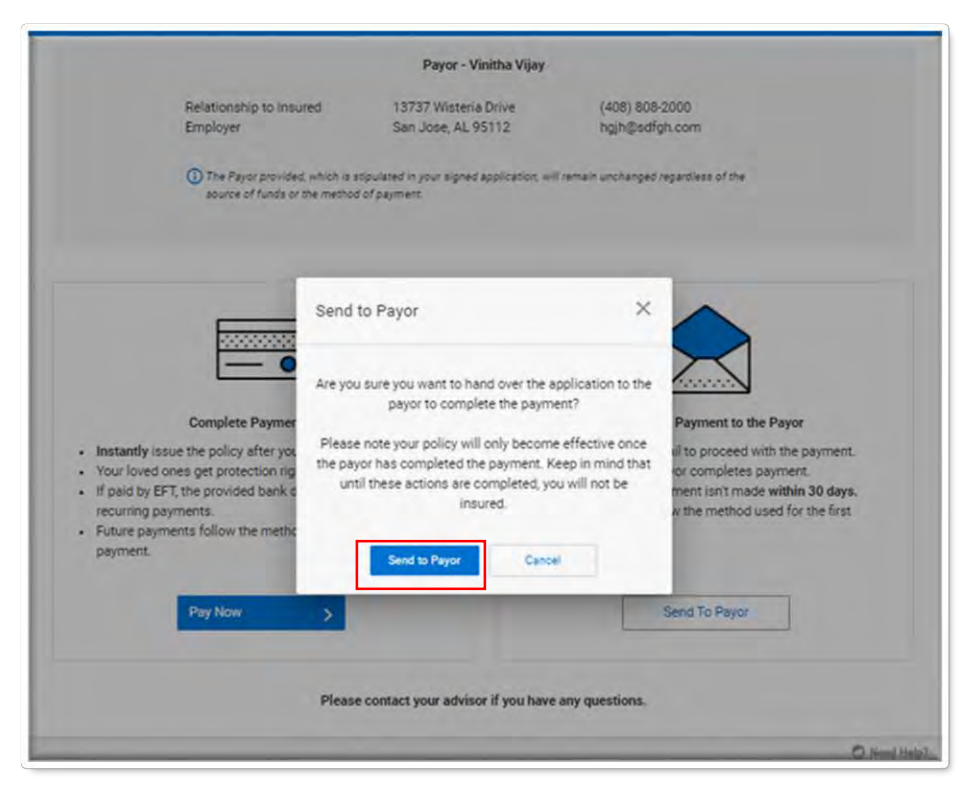

If the Policy Owner decides to hand over the initial payment to the Payor, a pop box will appear confirming they want to send to the approved Payor; click **Send to Payor** 

Note: Policy Owner can take back control at any time from their previous link to enter payment details themselves

#### Policy Owner, Thank you page

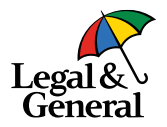

#### Save and Exit Legal& Thanks, Dinesh! You're on your way to providing your loved ones financial peace of mind. To ensure a smooth process, please use the 'Save and Exit' button at the top right of this page. If you close the browser directly, it may lock your application for some time, preventing the payor from accessing the payment process. What happens next? Fulfill your policy's first premium payment Your policy's payment link was emailed to the payor. After the initial payment, you can secure and download your policy document. You'll be promptly notified of any action items. Rest easy, your family's financial security is safeguarded against unforeseen circumstances. C Need Help?

Policy Owner will then be brought to the thank you screen

**Important** They must click on the **Save and Exit** in the upper right corner or the offer will lock for 3 hours

## **Approved Payor View**

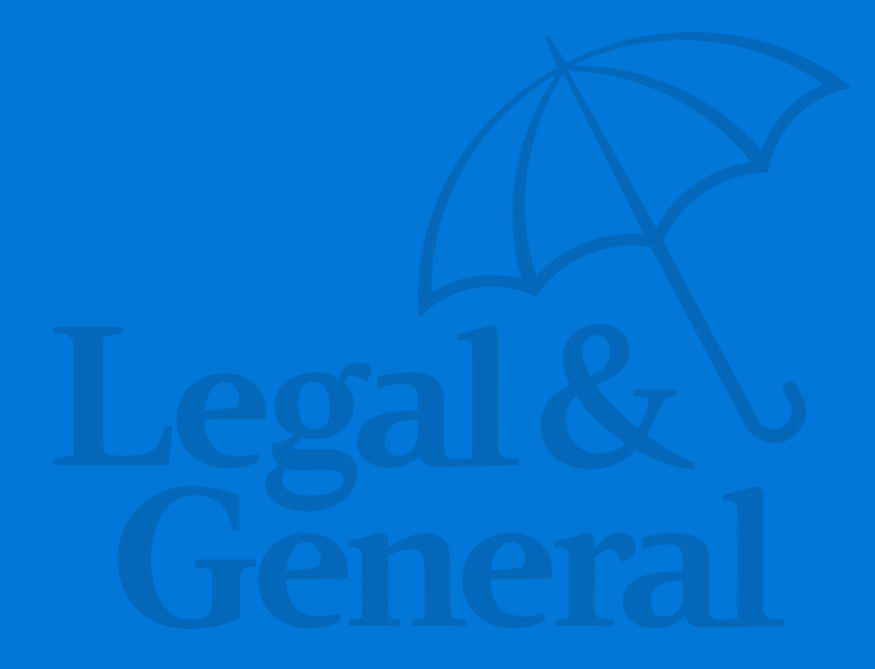

### Approved Payor email notification to make premium payment

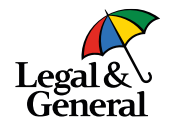

| From: "Banner Life   Legal & General America"                                                                                                    |                                               |
|----------------------------------------------------------------------------------------------------|-----------------------------------------------|
| To: webqa@lgamerica.com                                                                                                    |                                               |
| Cc: webqa@lgamerica.com                                                                                                    |                                               |
| Date: 12/11/23 07:26 AM                                                                                                    |                                               |
| Subject: *LGASecure* Make Darcy's first payment to finalize their life insurance                                                                                                    |                                               |
| Bcc: QaUat04@lgamerica.com                                                                                                    |                                               |
| Legal &<br>General<br>BANNER UPE                                                                                                    |                                               |
| Advisor: Banner Life Insurance Company<br>Application ID: 1000034622                                                                                                    |                                               |
| Policy: 5060191840; 40-year term; \$1,500,000                                                                                                    |                                               |
| Hello Betty,                                                                                                    |                                               |
| You've been designated as the person authorized to make payment on behalf of Robert Barret.                                                                                                    |                                               |
| Robert Barret accepted our offer for Darcy Burge life insurance coverage. Now, we look forward to<br>providing them financial peace of mind for the next 40 years. Thanks to you, you're playing an<br>important part in making it all happen.                                | Malcomol                                      |
| Here's what you'll need to do next:                                                                                                    | Welconne:                                     |
| <ol> <li>Click the button below to pay Darcy's first quarterly premium and finalize this offer.</li> <li>Have your payment method details ready and pay ASAP. We applied the best offer, however,<br/>it's subject to change and is valid only for a limited time.</li> </ol> | Please provide the information below to login |
| If you have any question or concerns, please contact Robert Barret.                                                                                                    | Tour Last Name                                |
| Thank you                                                                                                    |                                               |
|                                                                                                    | Zip Code                                      |

The approved Payor will receive an email with a secured link to make the initial premium payment

They will log in with:

- Their last name
- Their zip code

### **Payment screen for approved Payor**

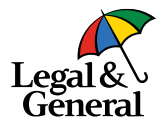

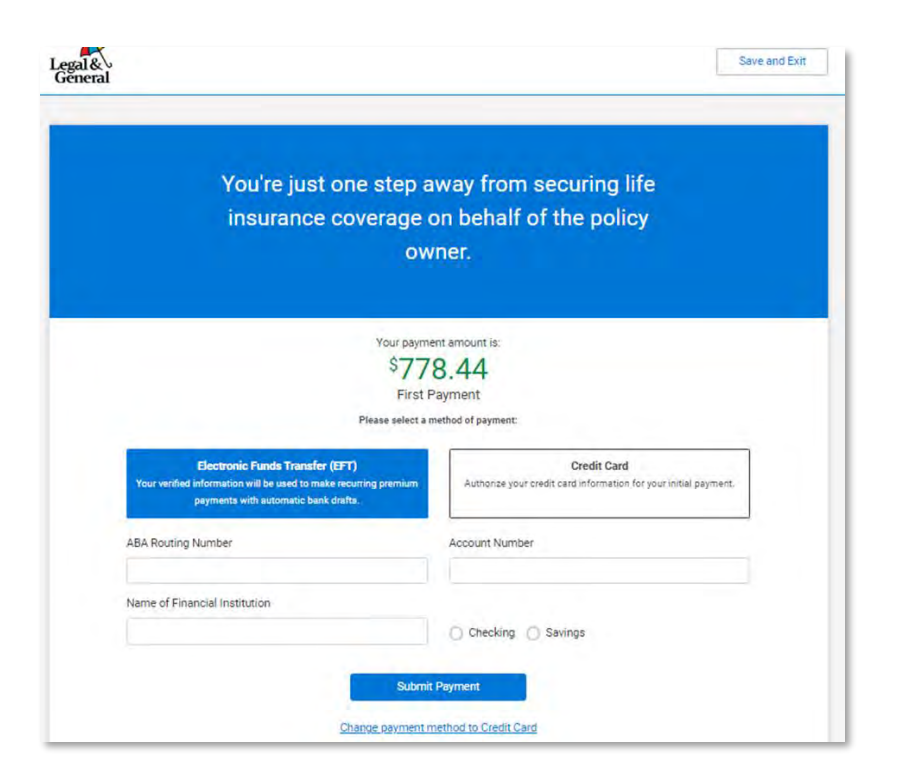

The approved Payor will only see the amount of the premium to be paid

- 1. They will select either EFT or \*Credit Card
- 2. Once the payment has been entered they will click **Submit Payment**

Note: The approved Payor cannot change the payment frequency; if the payment frequency needs to be changed, they must click on **Save and Exit** and inform the Policy Owner

\* Credit Card is not available in AK, CA, MD, NJ, NC or if paying monthly

#### Payor, thank you for your payment

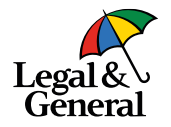

#### Save and Exit Thanks, Vinitha! Your payment was successfully submitted! We appreciate your prompt action in securing life insurance coverage. To ensure a smooth process, please use the 'Save and Exit' button at the top right of this page. If you close the browser directly, it may lock the application for some time, preventing the policy owner from accessing the application. What happens next? The policy owner will be alerted of any additional pending action items, as well as any further policy related communications as necessary. Currently, no further actions are required from you. Please contact your advisor if you have any questions.

O Need Help?

Once the payment has been submitted the approved Payor will be taken to the Thank you screen

Important The approved Payor must click on **Save and Exit** in the upper right corner to exit out of the payment; if they close the browser the offer will be locked for up to 3 hours

13 | Legal & General America

#### **Policy Owner completes policy delivery**

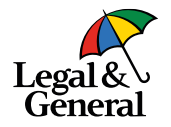

From: "Banner Life | Legal & General America" To: webga@lgamerica.com Cc: webga@lgamerica.com Date: 12/11/23 07:58 AM Subject: \*LGASecure\* One more thing - please download the policy for Darcy Burge Bcc: QaUat04@lgamerica.com Genera Your advisor: Banner Life Insurance Company Your application ID: 1000034622 Your policy: 5060191840; 40-year term; \$1,500,000 You're just one step away from your life Hello Robert. insurance coverage! All set! Darcy Burge's first payment has been p You'll be covered once you pay, download and finalize your policy However, we noticed you haven't reviewed Dar Please click the button below to download and View Policy Your payment amount is: If you have any questions or concerns, please of \$778.44 Need to reference the policy for Darcy? Simply **First Payment** 'My Account' button in the top right corner to se More ortal a about your payment And if you ever need us, we're here to help. Ple Effective date based on younger insurance age 7/4/2023 Next payment due date: 1/4/2024 Your payment has been processed successfully. Download and save your Policy now : Policy Packet (PDF) F by clicking this checkbox, I agree that I have read and downloaded my Policy Packet, my health information is accurate and that my first premium has been paid. **Finalize Policy** Please contact your advisor if you have any questions.

Once the payment has been submitted the Policy Owner will be sent an email alerting them that the payment has been made and they need to complete the offer

Policy Owner will log back into the offer

#### Policy Owner needs to

- 1. Download a copy of the policy
- 2. Click the box 'I agree....'
- 3. Click Finalize Policy

C Need Holy?

#### When the approved Payor is other than the Policy Owner

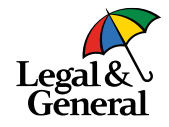

| Your Offer                     | Your Payment                                                                                     | Finalize                            |
|--------------------------------|--------------------------------------------------------------------------------------------------|-------------------------------------|
|                                | You're set Dinesh!                                                                               |                                     |
| You have a free look period th | You will receive a confirmation email shortly<br>hat gives you the opportunity to review and rel | turn your policy, if not satisfied. |
| P                              | Please take a moment to provide your feedba                                                      | cle                                 |
|                                | Submit your feedback                                                                             | un.                                 |
|                                |                                                                                                  |                                     |
|                                |                                                                                                  |                                     |

#### Policy Owner is brought the final page

#### **Reminder emails to Payor and Policy Owner**

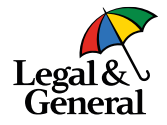

Reminder email to Payor to make the initial premium payment

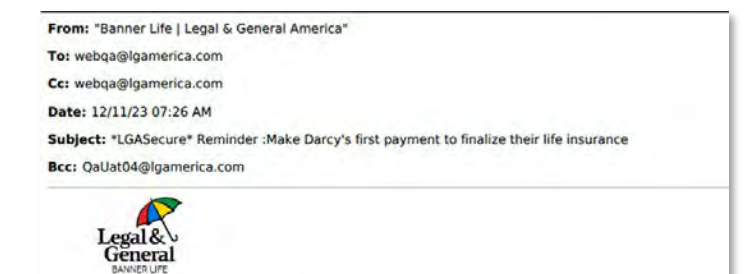

Advisor: Banner Life Insurance Company Application (D: 1000034622

Policy: 5060191840; 40-year term; \$1,500,000

Hello Betty,

You've been designated as the person authorized to make payment on behalf of Robert Barret.

We get it — life can be busy and full of unexpected events. But there's one final step to activate Darcy Burge's life insurance policy. And with your initial payment, you'll bring the peace of mind knowing they're covered.

Simply:

- 1. Click the button below to pay Darcy's first quarterly premium and finalize this offer.
- Have your payment method details ready and pay ASAP. We applied the best offer, however, it's subject to change and is valid only for a limited time.

Pay Now

If you have any question or concerns, please contact Robert Barret.

Thank you,

Reminder email to Policy Owner that Payor still needs to make the initial payment; Policy Owner can make the payment by clicking on Pay Now

#### From: "Banner Life | Legal & General America" To: webqa@lgamerica.com Cc: webqa@lgamerica.com Date: 12/11/23 07:26 AM Subject: \*LGASecure\* Reminder - Darcy Burge's, life insurance policy, 5060191840, needs to be paid Bcc: QaUat04@lgamerica.com Figure Figure Figu

BANNER LIFE

Your advisor: Banner Life Insurance Company Tour application (D: 1000034622

Your policy: 5060191840: 40-year term: \$1,500,000

#### Hello Robert,

You accepted the life insurance offer for Darcy Burge. This is a friendly reminder your designated payor, Betty Carr, has yet to remit the premium payment for Darcy's life insurance policy.

Don't want to wait for you payor? You can pay now!

- 1. Click the button below to pay the first quarterly premium.
- Have your payment method details ready and pay before 01/25/2024. We strive to provide you with the best offer, however, please be aware it's subject to change and is valid only for a limited time.

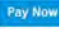

Please contact your Advisor if you have any questions or concerns.

Thank you,

## **Application Manager**

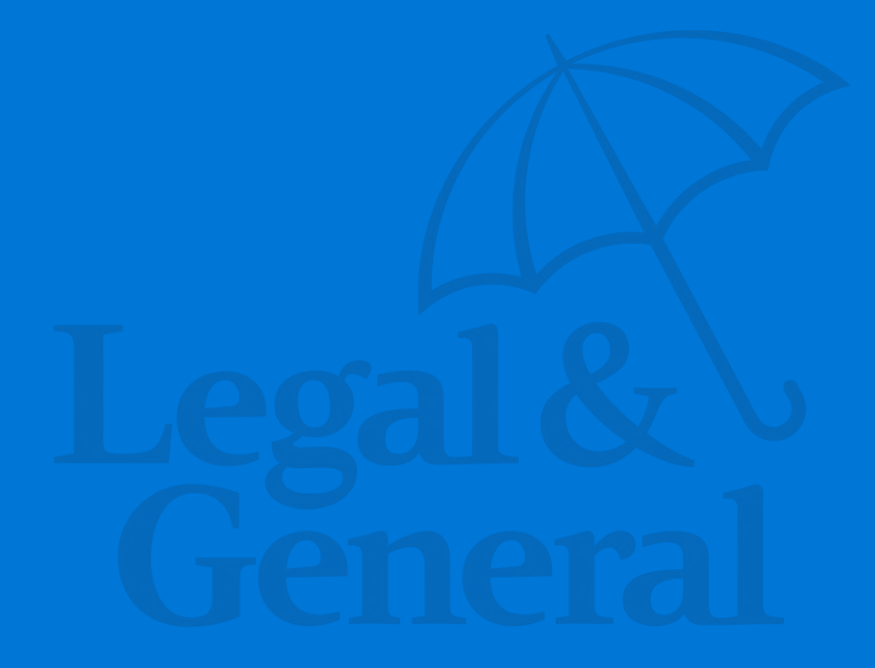

#### When the approved Payor is other than the Policy Owner

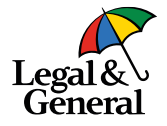

| \$506019167                                            | 4                                                           |                                                          |                           |              |                               |            |                |      | · Revise Offer | E+ Exit |
|--------------------------------------------------------|-------------------------------------------------------------|----------------------------------------------------------|---------------------------|--------------|-------------------------------|------------|----------------|------|----------------|---------|
| George Shar                                            | - S1.500.000 - F                                            | Female · Age 34                                          |                           | Case Status  |                               |            |                |      |                |         |
| Product OPTERM-<br>Signed 12/08/202<br>Assigned UW QAU | 40 Application #<br>3 Application M<br>IAT16 Total Active & | 1000034457<br>ethod Digital<br>Pending Face Amount \$1,5 | 500,000                   | Reason(s): ↑ | ecision RUW - Preferre<br>N/A | ed Plus    |                |      |                |         |
| Application Tra                                        | cker                                                        |                                                          |                           |              |                               |            |                |      |                |         |
| New New                                                | Application<br>Started                                      | Application Signed                                       | Further Evidence Required |              | Approved                      | Offer Made | Offer Accepted | Paid | Active         |         |

Once the offer has been accepted and the Policy Owner has released the payment option to the approved Payor, the application tracker will move to **Offer Accepted** status Customize Coverage OPTerm 10 now available Effective March 5, 2024

#### Customize Coverage, OPTerm 10 now available

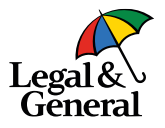

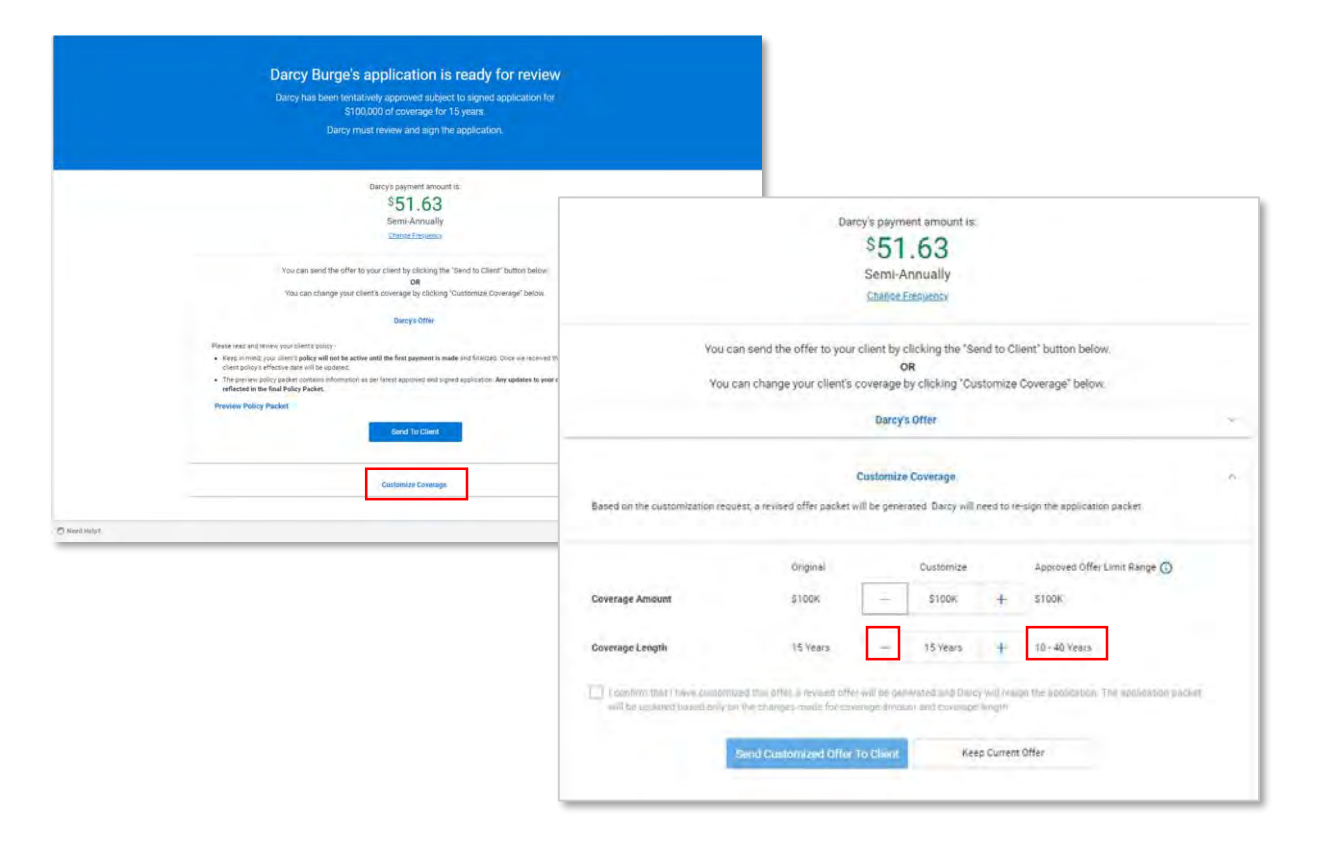

Available for offers made March 5 and later

OPTerm 10 is now available when customizing the offer

To make the change from the offer screen:

- Click on Customize Coverage; notice the Approved Offer Limit Range now includes '10' years
- 2. Click the to reduce the term duration

#### **Revised offer**

| Darcy's current pay<br>\$51.<br>Semi-An                        | ment amount is:<br>63<br>nually                                                                     |                                                                            | Darcy's NE                                      | V payment amount is:<br>1.63<br>-Annually<br>be Fresuency |                                                            |                                                                          |
|----------------------------------------------------------------|----------------------------------------------------------------------------------------------------|----------------------------------------------------------------------------|-------------------------------------------------|-----------------------------------------------------------|------------------------------------------------------------|--------------------------------------------------------------------------|
| You ca<br>You c                                                | n send the offer to your clie<br>an change your client's cow                                        | ont by clicking the "Sen<br>OR<br>erage by clicking "Cust<br>Darcy's Offer | id to Client" butt<br>tomize Coverage           | n below.<br>below.                                        |                                                            |                                                                          |
| Based on the customization requ                                | Cus                                                                                                 | tomize Coverage<br>e generated. Darcy will no                              | eed to re-sign the a                            | plication packet.                                         |                                                            |                                                                          |
| Coverage Amount                                                | Original<br>S100K                                                                                   | Customize                                                                  | Approi                                          | o Offer Limit Range 🔘                                     |                                                            |                                                                          |
| Coverage Length                                                | 15 Years                                                                                            | 10 Vears                                                                   | + 10-40                                         | fears                                                     |                                                            |                                                                          |
| Loonfmit that I have outprob     will be updated based only on | ed this offer, a revised offer vill<br>the changes made for coverag<br>Bend Questonvined Offer To C | l be gen rated and Darcy<br>e amou it and coverage i<br>Silom Keep         | will resign the app<br>ength<br>. Current Offer | l confirm<br>\$100,000 a<br>pi                            | that I have custo<br>and 10-years term<br>remium of \$51.6 | omized Darcy's offer fo<br>n life insurance policy a<br>3 semi-annually. |
|                                                                |                                                                                                    |                                                                            |                                                 |                                                           |                                                            |                                                                          |

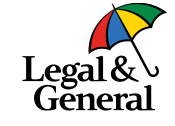

- When changing the term duration the new premium will be reflected at the top of the screen
- To send the revised offer, check the box confirming the change
- A pop up message will appear with the changes that were made, Click Send to Client

#### **Customize Coverage, when policy includes term rider(s)**

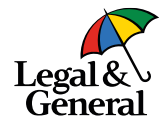

|                                                            | Original                                                                                  |                               | Customize                                  |                      | Approved Offer Limit Range 👔              |
|------------------------------------------------------------|-------------------------------------------------------------------------------------------|-------------------------------|--------------------------------------------|----------------------|-------------------------------------------|
| Coverage Amount                                            | \$450K                                                                                    | -                             | \$450K                                     | +                    | S100K - \$450K                            |
| Coverage Length                                            | 20 Years                                                                                  | -                             | 20 Years                                   | +                    | 20 - 40 Years                             |
| ( confirm that ) have custon<br>will be updated based only | nized this offer, a revised offer<br>on the changes made for con<br>Send Customized Offer | er will be ger<br>verage amou | nerated and Sam<br>int and coverage<br>Kee | will resig<br>length | n the application. The application packet |

Shorter term durations may be limited if there is a term rider on the policy

Example: this policy has a 15 year term rider therefore, the base term duration cannot be reduced below 20 years

### **Application History: notification offer has been cutomized**

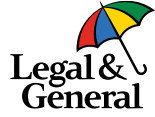

| #5020018318                                                                                                    |                                                                   |                                                                    |                          |                                                | D' Ext                            | Ge                                                                                          |
|----------------------------------------------------------------------------------------------------|-------------------------------------------------------------------|--------------------------------------------------------------------|--------------------------|------------------------------------------------|-----------------------------------|---------------------------------------------------------------------------------------------|
| Sam Burge - \$200,000 • Female - A<br>Product OPTerm10 • Application # In<br>Signod 92/28/2024 Application Ken<br>Assigned UN Anto Underwriter Total Active & P | ge 38<br>00022205<br>Inco Digital<br>moling Face Amount \$200,000 | Case Protect<br>,~P Final Decision RUW- Preferre<br>Reason(s), N/A | rd Plus                  |                                                |                                   | New notification visible within                                                             |
| Application Tracker                                                                                                    | ) Anticenter Seguer )                                             | Vicibility -                                                       | Durge By<br>Direct Agent | V Gitter Accepted V Field                      | Active<br>n                       | <b>Application History</b> when the offer has been customize by either the GA or the client |
| Contect History<br>Application History                                                                                                    | Full Heating Data                                                 | Kroutness<br>111:07 am NA<br>coutomized by agent from \$250,000 pm | Num<br>Application Of    | Ser has been sustamized by agent from (        | Charge By<br>12500 - Direct Agent |                                                                                             |
|                                                                                                    |                                                                   | *                                                                  | Full Not<br>Applica      | 02/28/24 06:2<br>ie:<br>tion Offer has been cu | 2 am NA                           | Application Offer has been customized by client from \$25 Customer                          |

## **Key Contacts**

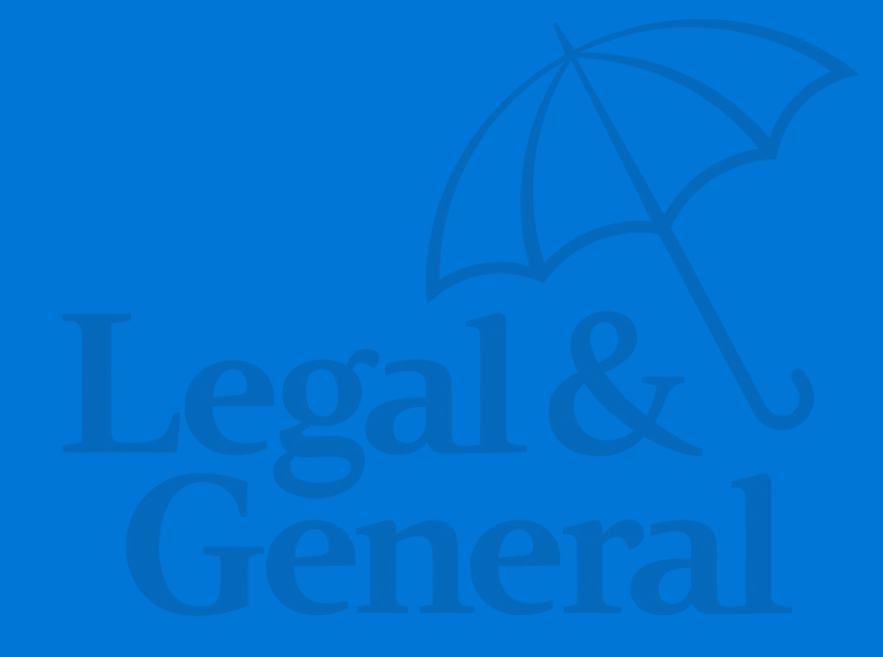

### Full list of key contacts now accessible on Advisor Hub

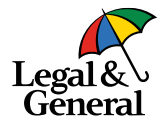

#### https://www.lgamerica.com/advisor/resources/contact-directory

#### Click Resources, Contact directory

| Legal &<br>General     | Partner With Us v Products v Pros<br>Resources v |
|------------------------|--------------------------------------------------|
|                        | Resources >                                      |
|                        | Contact Directory                                |
|                        | Brand Resources                                  |
|                        | Partner Dashboard Registration                   |
| Welcome to the Advisor | Service Updates                                  |
|                        | Training and Support                             |

### Enter agency name as contracted with LGA

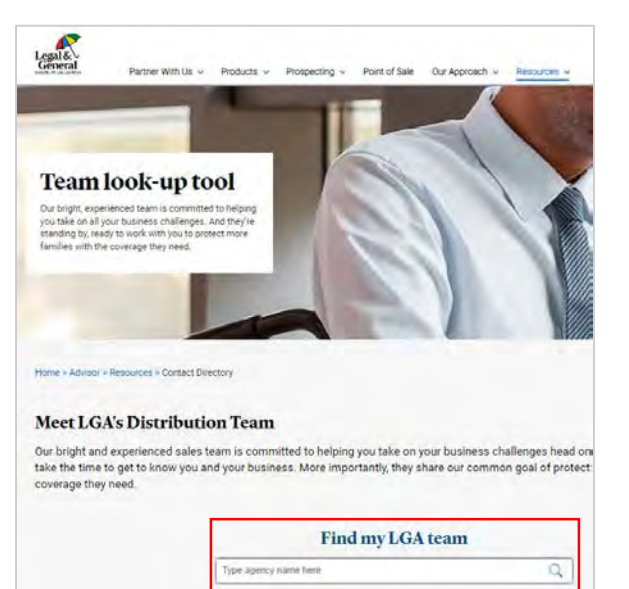

### Click on **All Contacts**; contact list can be downloaded

|                                                                                                    | _                                                                                                    |                                                                                                    |
|----------------------------------------------------------------------------------------------------|----------------------------------------------------------------------------------------------------|----------------------------------------------------------------------------------------------------|
| Dedicated team for                                                                                                    |                                                                                                    | Print and P                                                                                                    |
| SALES & DISTRIBUTION                                                                                                    |                                                                                                    |                                                                                                    |
| For prooff strange, cleatifying takes apportunities, said                                                                                                    | fail matting Businettie respects, and Warbering o                                                                                                    | Turbert .                                                                                                    |
| lever tem lupor                                                                                                    | REPORT ADDRESS                                                                                                    | 886.1854-184e4 2120                                                                                                    |
| RELATIONSHIP MANAGEMENT                                                                                                    |                                                                                                    |                                                                                                    |
| For exception requeres, disecutions instantives, transforg con                                                                                                    | sizers to bellight, and managenetating reports                                                                                                    |                                                                                                    |
| And Tantanta Relation to Manager                                                                                                    | A supplier is increased in call                                                                                                    | 10.00.00                                                                                                    |
| Lon Earlie Belgining Manager                                                                                                    | Taxon di Borne da Calif                                                                                                    | httl.dvd.dile1                                                                                                    |
| lear similarity of large Low was                                                                                                    | and an other                                                                                                    | 106 Tel: 0105                                                                                                    |
| NEW BASINESS                                                                                                    |                                                                                                    |                                                                                                    |
| For Law status important, automitting automationg requirement                                                                                                    | with a window he attribut the state                                                                                                    |                                                                                                    |
| Raine Barri Fee Hainberg                                                                                                    | the first first part and                                                                                                    | ADD REAL ADDR and 1978                                                                                                    |
| Allian Rem Case Management                                                                                                    | Designed, Window of Lat.                                                                                                    | 486 505 2116 ert 2122                                                                                                    |
| Intel Automation Sector and a sector of the sector of the                                                                                                    | teriling of thes to quantum in these distincts give                                                                                                    | -                                                                                                    |
| Mater Research from Superior Berry                                                                                                    | manual Advances in 1                                                                                                    | an ani an a N                                                                                                    |
| Elpatient Fonsatos Manager (Milliont Panel)                                                                                                    | Contraction of the lot of                                                                                                    | 516-225-21-42 M                                                                                                    |
| theil littleine 18 Manager                                                                                                    | And an and the owner of the                                                                                                    | 301410-4618                                                                                                    |
| UNCHEWRITING                                                                                                    |                                                                                                    |                                                                                                    |
| For Undersetting retained toos gatemate to concern, other                                                                                                    | matter on Decision returneds, or concentration for                                                                                                    | the second second second second second second second second second second second second second second second s                                                                                                    |
| From the location from                                                                                                    |                                                                                                    |                                                                                                    |
| and the second second se                                                                                                    |                                                                                                    |                                                                                                    |
| Particle Paula                                                                                                    | and the second second se                                                                                                    | Shi khowata                                                                                                    |
| Record and a second second sec                                                                                                    | Management and and and and and and and and and and                                                                                                    | 101-313-4011<br>301-813-4027                                                                                                    |
| Record and an and a second second sec                                                                                                    | CONTRACTOR OF                                                                                                    | 101-915-4022<br>301-915-4027<br>301-915-4139                                                                                                    |
| Secure and Annual Annual<br>Annual Annual Annual Annual Annual Annual Annual Annual Annual Annual Annual Annual Annual Annual Annual Annual Annual Annual Annual Annual Annual Annual Annual Annual Annual Annual Annual Annual Annual Annual Annual Annual Annual Annu                                                                                                    |                                                                                                    | 101-4-0-4822<br>305-405-4827<br>305-405-4827<br>305-405-4829<br>305-405-4829                                                                                                    |
| Second Localements Additory<br>Antiputor Radianteri<br>Jergiuline Radianteri<br>Jergiuline<br>Rathy House                                                                                                    | Beneficial and a set of the set of the set o                                                                                                    | 100-10-0-002<br>100-00-0-020<br>201-00-0-020<br>201-00-0-020<br>201-00-0-020<br>201-00-0-020<br>201-00-0-020<br>201-00-0-020<br>201-0-0-0-002<br>201-0-0-0-020<br>201-0-0-0-020<br>201-0-0-0-00<br>201-0-0-0-00<br>201-0-0-0-00<br>201-0-0-0-00<br>201-0-0-0-00<br>201-0-0-0-00<br>201-0-0-00<br>201-0-0-00<br>201-0-0-00<br>201-0-0-00<br>201-0-0-00<br>201-0-0-00<br>201-0-0-00<br>201-0-0-00<br>201-0-0-00<br>201-0-00<br>201-00<br>201-00<br>201-000<br>201-000<br>201-0000000000                                                                                                    |
| Record Funda<br>Janga Anto<br>Janga Anto<br>Jana<br>Jana Kata<br>Kata Katara                                                                                                    | Management of the second<br>index of the second second<br>and the second second second<br>to call and the second second<br>control of the second second<br>control of the second second<br>control of the second second<br>control of the second second<br>control of the second second<br>control of the second second<br>control of the second second<br>control of the second second<br>control of the second second<br>control of the second second<br>control of the second second<br>control of the second second<br>control of the second second<br>control of the second second second<br>control of the second second<br>control of the second second second<br>control of the second second second<br>control of the second second second second<br>control of the second second second second<br>control of the second second second second second<br>control of the second second second second second<br>control of the second second second second second second<br>control of the second second second second second second<br>control of the second second second second second second<br>control of the second second second second second second<br>control of the second second second second second second second<br>control of the second second seco                                                                                                    | 101-015-0012<br>201-015-025<br>201-015-025<br>201-025<br>201-025<br>201-0200<br>201-025<br>201-025<br>201-00                                                                                                    |
| And the Control and And<br>Analysis Control and And<br>Analysis Control and And<br>Analysis Control and<br>Kandra Kaleman<br>Landra Kaleman<br>Landra Kaleman                                                                                                    | An experimental and<br>administrative and<br>administrative and<br>administrative and<br>administrative and<br>administrative and<br>administrative and<br>administrative and<br>administrative and<br>administrative and<br>administrative administrative<br>administrative administrative<br>administrative<br>administrative<br>administra                                                                                           | 2014 - 4 - 14 - 142<br>150 - 415 - 415<br>160 - 415 - 415<br>160 - 416 - 416<br>160 - 416 - 416<br>160 - 416<br>160 - 416<br>16                                                                                                    |
| Balance Andrea<br>Departies repeaters<br>all Sense<br>All Tomes<br>All Tomes<br>Farty Huba<br>Luce Esters<br>Luce Esters<br>Luce Esters                                                                                                    | Procession of the second second secon                                                                                                    | 日本本である日<br>本であるでは<br>2019年であるであ<br>2019年である<br>2019年では<br>2019年では<br>2019年である<br>2019年である<br>2019年である日<br>2019年である日<br>2019年での<br>2019年での<br>2019年で                                                                                                    |
| Rome values and set of the set of the set of                                                                                                    | An and a second second                                                                                                    | 日本市から10日<br>10日本市から10日<br>10日本市の10日<br>10日本市の11日<br>10日本市の11日<br>10日本市の11日<br>10日本市<br>10日本市<br>10日本市<br>10日本市<br>10日本市<br>10日本市<br>10日本市<br>10日本市<br>10日本市<br>10日本市<br>10日本市<br>10日本市<br>10日本市<br>10日本市<br>10日本市<br>10日本市<br>10日本市<br>10日本市<br>10日本市<br>10日本市<br>10日本市<br>10日本市<br>10日本市<br>10日本市<br>10日本市<br>10日本市<br>10日本市<br>10日本市<br>10日本市<br>10日本市<br>10日本市<br>10日本市<br>11日本市<br>11日本市<br>11日本市<br>11日本市<br>11日本市<br>11日本市<br>11日本市<br>11日本市<br>11日本市<br>11日本市<br>11日本市<br>11日本市                                                                                                    |
| Receive Looked Statutes<br>Receive Looked Statutes<br>All Poresia<br>Receive Receive<br>Receive Receive<br>Looked Receive<br>Looked Receive<br>Looked Receive<br>John Science<br>John Statutes<br>Receive Receive<br>Receive Receive<br>Receive Receive<br>Receive Receive<br>Receive Receive<br>Receive Receive<br>Receive Receive<br>Receive Receive<br>Receive Receive<br>Receive Receive<br>Receive<br>R                                                                                                    | Management of the second second secon                                                                                                    | 日本化学和日<br>日本化学和日<br>日本化学和日<br>日本化学和日<br>日本化学和日<br>日本化学和日<br>日本化学和日<br>日本化学和日<br>日本化学和日<br>日本化学和日<br>日本化学和日<br>日本化学和日<br>日本化学和日<br>日本化学和日<br>日本化学和日<br>日本化学和日<br>日本化学和日<br>日本化学和日<br>日本化学和日<br>日本化学和日<br>日本化学和日<br>日本化学和日<br>日本化学和日<br>日本化学和日<br>日本化学<br>日本化学<br>日本化学<br>日本化学<br>日本化学<br>日本化学<br>日本化学<br>日本化                                                                                                    |
| Alexande Andrea, D. Lakade.<br>Alexande Andrea, D. Lakade.<br>Alexande Andrea.<br>Alexande Alexande                                                                                                    | Handline con all<br>being characterial<br>constant and and<br>being characterial<br>constant and and<br>being characterial<br>descent and and<br>descent and and<br>being characterial<br>descent and and<br>being characterial<br>being characterial<br>being cha                                                          | 由十十十年日<br>100-141-04日<br>100-141-04日<br>100-141-041<br>100-141-041<br>100-141-0                                                                                                    |
| Records and All All All All All All All All All Al                                                                                                    | Paradimento dal<br>Internationali di Antonia<br>per attalia di Antonia<br>per attalia<br>per attalia<br>per attalia<br>per attalia<br>di attalia<br>di att                                                | (1) 十八十年(2)<br>(1) 十八十年(2)<br>(1) 十八十年(2)<br>(2) 十十年(2)<br>(2) 十年(2)<br>(2) 十年(2)<br>(2) 十年(2)<br>(2) + (2) +                                                                                                    |
| Neurosci Andrea<br>Manuella Andrea<br>Manuella Santania<br>Manuella<br>Farry Mala<br>Andrea<br>Mana Andrea<br>Antrea<br>Antrea<br>Mana Antrea<br>Antrea<br>Antrea | Windowski za roku koli<br>beza za roku koli<br>bi cital walaka walaka za roku koli<br>bi cital walaka walaka za roku koli<br>cital walaka za roku koli<br>bi cital walaka za roku koli<br>bi cital walaka za roku koli bi cital walaka za roku koli bi cital<br>bi cital walaka za roku koli bi cital bi cital bi c                                                                                                    | 日本代本田<br>市では本日<br>市では本日<br>市では本日<br>市ではた日<br>市ではた日<br>市<br>市ではた日<br>市<br>市ではた日<br>市<br>市<br>市ではた日<br>市<br>市<br>市<br>市<br>市<br>市<br>市<br>市<br>市<br>市<br>市<br>市<br>市                                                                                                    |
| Rest, control MARC.<br>Singlion Reference<br>(1) Dress<br>20 Dress<br>20 D                                                                                                    | Head Television Control of<br>International Control of Control of Co                                                                                                    | 2014-01-022<br>1916-01-025<br>2016-01-02-01<br>2016-01-02-01<br>2016-01-02-01<br>2016-01-02-01<br>2016-01-02-01<br>2016-01-02-01<br>2016-01-02-01<br>2016-02-01<br>2016-02-02-02-02<br>2016-02-02-02-02<br>2016-02-02-02-02<br>2016-02-02-02-02<br>2016-02-02-02-02<br>2016-02-02<br>2016-02-02<br>2                                                                                                    |
| Next control MAC.<br>Second Second Seco                                                                                                    | Head Teachers (1) (1) (1) (1) (1) (1) (1) (1) (1) (1)                                                                                                    |                                                                                                    |
| Restrictions Adda.<br>Instantia Hermitian<br>Instantian Hermitian<br>20 Servers<br>20 Servers<br>20                                                                                                    | Heading Control and<br>Instrumentation of the control and<br>Descent and Descent and<br>Descent and Descent and<br>Descent and Descent and<br>descent and Descent and<br>descent and descent and<br>descent and descent and<br>descent and<br>descent and<br>des                                                                                                    | 20-4-1-0-422<br>20-91-9-427<br>20-91-9-429<br>20-91-9-429<br>20-91-9-219<br>20-91-9-219<br>20-91-9-219<br>20-91-9-219<br>20-91-9-219<br>20-91-9-219<br>20-91-9-219<br>20-91-9-219<br>20-91-9-219<br>20-91-9-219                                                                                                    |
| Remin States Make                                                                                                    | Handberg Charlos and<br>Berger Status and Status and<br>Berger Status and Status and Status<br>And Status and Status and Status and<br>Berger Status and Status and Status and<br>Berger Status and Status and Status and<br>Berger Status and Status and S                                                                                                    | 日本市本社会<br>日本市本会社<br>日本市本会社<br>日本市会社会社<br>日本市会社会社<br>日本市会社<br>日本市会社<br>日本市会社<br>日本市会社<br>日本市会社<br>日本市会社<br>日本市会社<br>日本市会社<br>日本市会社<br>日本市会社<br>日本市会社<br>日本市会社<br>日本市会社<br>日本市会社<br>日本市会社                                                                                                    |
| Name and the state of the state of the state                                                                                                    | Handlenschnologi<br>Handlenschnologi<br>Handlenschalter<br>Handlenschalter<br>Handlenschal | 2014년 - 1414년<br>2014년 - 2414년<br>2014년 - 2414<br>2014년 - 2414<br>2014<br>2014<br>2014<br>2014<br>2014<br>2014<br>2014                                                                                                    |
| Next And Annu Annu Annu Annu Annu Annu Annu                                                                                                    | Head Stream Control and<br>Control and Control and<br>Control and Control and<br>Control and Control and<br>Control and Control and<br>Encoded and Control and<br>Encoded and Encoded and<br>Encoded and Encoded and<br>Encode                                                                                                    | Service<br>Service<br>Servic |
| Here: And State<br>Here: And State<br>State of the state<br>of the state<br>of t                                                                                                    | Headine choice<br>and an annual sector and a<br>characteristic and an<br>annual sector and an<br>annual sector and a<br>sector and a sector and<br>a sector and a sector and<br>a sector and a sector and a                                                                                                    |                                                                                                    |
| Here: And State<br>Strands And State<br>State States<br>State States<br>States<br>States                                                                                                    | And the second second s                                                                                                    | In the second process of the second process of the second process                                                                                                    |
| Resc. School Matte<br>Resc. School Matte<br>Segretaria Reserves<br>24 Shares<br>24 Shares<br>24 Shares<br>24 Shares<br>24 Shares<br>24 Shares<br>24 Shares<br>24 Shares<br>24 Shares<br>24 Shares<br>25 Shares<br>26 Shares<br>26 Sh                                                                                                    | Heading Control and<br>Control and Control and<br>Control and Control and<br>Control and Control and<br>Control and Control and<br>English Control and Control and<br>English Control and<br>English Control and<br>English Control and<br>Record Control and<br>Record Co                                                                                                    |                                                                                                    |
| Research Andre Salter<br>Research Andre Salter<br>Research Andre Salter<br>An Danee<br>Construction<br>Construction<br>Constru                                                                                                    | Handbard Andread<br>Andread Andread<br>Andread Andread<br>Andre                                                                                                    |                                                                                                    |
| Received Additional Section Section Se                                                                                                    |                                                                                                    |                                                                                                    |
| Resc. School Calific<br>ingender Reserves<br>all Shares<br>all Shares<br>all Shares<br>prophysical<br>constraints<br>all Shares<br>prophysical<br>constraints<br>all Shares<br>prophysical<br>Shares<br>Shares                                                                                                    | Heading control and the control and the contro                                                                                                    |                                                                                                    |

## **Questions?**

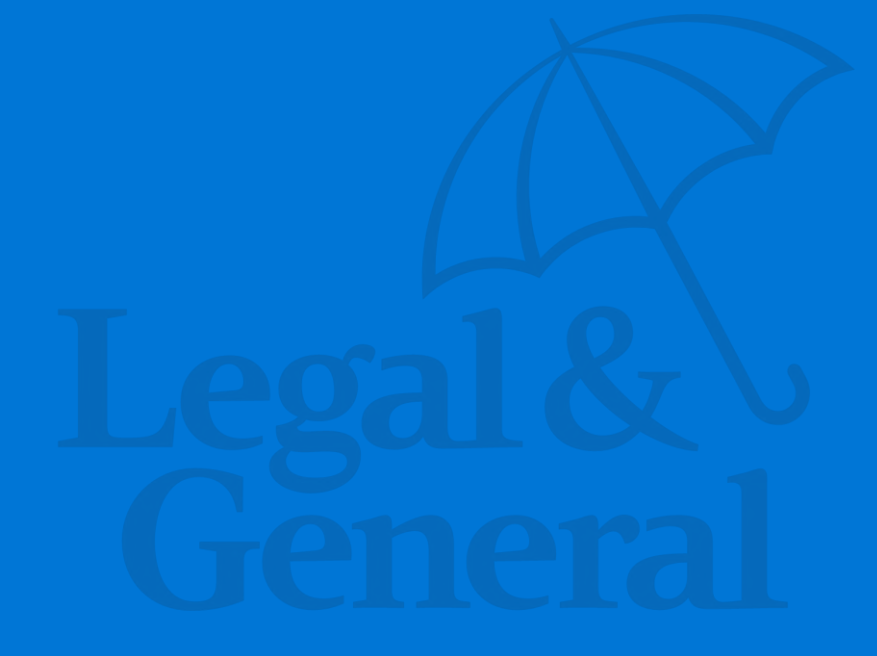

## **Thank You**

Legal & General America life insurance products are underwritten and issued by Banner Life Insurance Company, Urbana, Maryland and William Penn Life Insurance Company of New York, Valley Stream, NY. Banner products are distributed in 49 states and in DC. William Penn products are available exclusively in New York; Banner does not solicit business there. Clients who do not fit all automated underwriting eligibility requirements may need to submit additional information like a paramedical exam or other labs or medical records. For broker use only. Not for public distribution. The Legal & General America companies are part of the worldwide Legal & General Group. For broker use only. Not for public distribution.

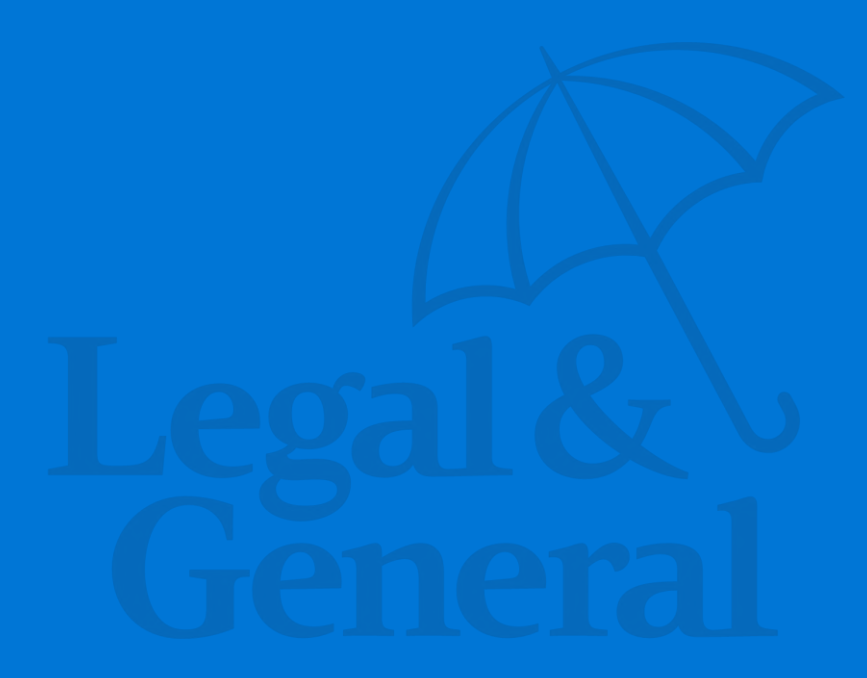